## How to Locate a Form on the TexasLawHelp.org Website

- Find an available public computer. Use your mouse or keyboard to wake up the computer from sleep mode. No log-in password is required.
- Double click on the icon labeled TexasLawH... or TexasLawHelp. The icon looks like this:

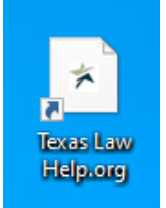

• After you click on the TexasLawHelp icon, the following page will appear:

| TEXAS<br>LAW<br>HELP<br>.ORG | Topics ~ Self Help                                                                                                    | → Legal Assistance → 📵 |
|------------------------------|----------------------------------------------------------------------------------------------------|------------------------|
| Search for help.             |                                                                                                    | Q                      |
|                              | <b>The law, made clear.</b><br>TexasLawHelp.org is dedicated to providing free and reliable legal information<br>Get Help | n to Texans.           |

- If you are looking for forms about divorce, name change, paternity, child support, or other family issues, hover over **Topics** and select **Family**, **Divorce**, **and Children** (See red arrow.)
- If you do not see what you need, you can type what you are looking for in the Search box. For example, you can type "occupational license" in the Search box. (See green arrow.)
- Each topic has several guides and articles related to common legal situations (See example below). Select the self-help guide or article that most relates to your legal situation or question by clicking on the guide or article title, or by clicking **Explore Guide**.

| R | FAMILY, DIVORCE & CHILDREN                                                                                          | ጽ | CHILD CUSTODY & VISITATION                                                                                                    | ጽ | DIVORCE                                                                                                    |  |
|---|----------------------------------------------------------------------------------------------------|---|----------------------------------------------------------------------------------------------------|---|----------------------------------------------------------------------------------------------------|--|
|   | A Guide to Representing<br>Yourself in Family Court                                                                 |   | I need a custody order. I<br>am not the child's parent<br>(SAPCR).                                                                            |   | l need a divorce. We do not have minor children.                                                                                                 |  |
|   | This guide is for parties who do not have a<br>lawyer and are representing themselves in<br>court.<br>Explore Guide |   | How to ask for a custody, visitation, child<br>support, and medical support order. For<br>grandparents and other nonparents.<br>Explore Guide |   | A guide for getting a divorce when you<br>and your spouse do not have children<br>together who are younger than 18 (or still<br>in high school). |  |
|   |                                                                                                    |   |                                                                                                    |   | Explore Guide                                                                                                    |  |

**Related Guides** 

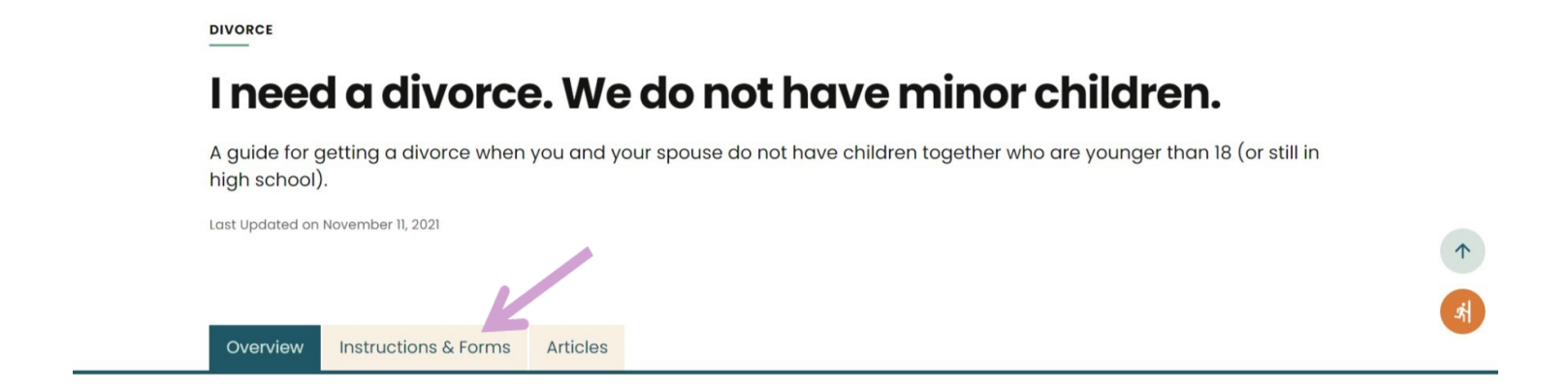

- Once you have selected a guide, click on the **Instructions & Forms** tab to view and print the instructions and forms. (See purple arrow).
- Review the instructions to be sure that these are the forms you need. Scroll to the bottom of the instructions to view and print the forms.
- If you would like to print out the instructions with all of the forms together, look for a link to the combined packet at the beginning of the instructions (See blue arrow).

## Instructions & Forms

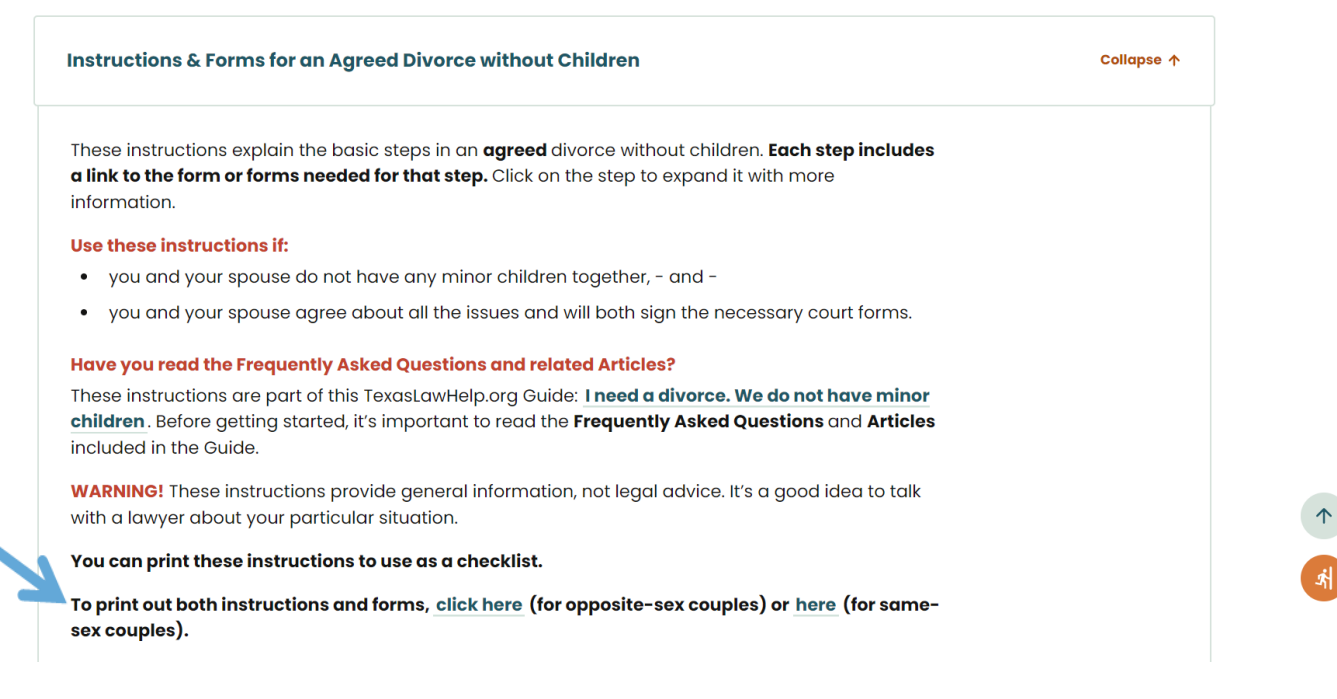

- If you would like to print individual forms, click **Download Form** on the form's icon. The form should open in a new window. Select **Print**. The form will print out at the copy center located behind the glass wall near the front of the Law Library.
- Note the Computer Number assigned to the computer you are working on. The Computer Number is taped to the top of the computer monitor.
- Tell the copy center attendant that you've printed documents from your Computer Number and that you're ready to pay for them. The cost for black & white printouts or copies is 10 cents per page. The attendant will provide you with the copies of your documents after you pay for them.